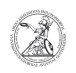

## Drucken über uh-winprint-01 (Windows)

## 03.11.2024 14:40:03

| FAQ-Artikel-Ausdruck |
|----------------------|
|----------------------|

| Kategorie:                                                                                                    | Anwenderbetreuung::Microsoft | Bewertungen:           | 0                     |  |
|----------------------------------------------------------------------------------------------------|------------------------------|------------------------|-----------------------|--|
| Status:                                                                                                    | öffentlich (Alle)            | Ergebnis:              | 0.00 %                |  |
| Sprache:                                                                                                    | de                           | Letzte Aktualisierung: | 08:37:34 - 17.01.2023 |  |
|                                                                                                    |                              |                        |                       |  |
| Schlüsselwörter                                                                                                    |                              |                        |                       |  |
| Microsoft Windows; Drucker                                                                                                    |                              |                        |                       |  |
|                                                                                                    |                              |                        |                       |  |
| Symptom (öffentlich)                                                                                                    |                              |                        |                       |  |
|                                                                                                    |                              |                        |                       |  |
|                                                                                                    |                              |                        |                       |  |
| Problem (öffentlich)                                                                                                    |                              |                        |                       |  |
|                                                                                                    |                              |                        |                       |  |
|                                                                                                    |                              |                        |                       |  |
| Lösung (öffentlich)                                                                                                    |                              |                        |                       |  |
| Drucken über uh-winprint-01 (Windows) Um unter Microsoft Windows einen Drucker<br>einzurichten, der auf dem Printserver uh-winprint-01 eingerichtet ist, müssen<br>Sie ihren PC mit der Druckerwarteschlange verbinden. Die Druckerwarteschlange<br>muss nur einmalig entsprechend dieser Anleitung verbunden werden.<br>- Öffnen Sie mit Windowstaste + R das Eingabefenster. |                              |                        |                       |  |
| - Dort geben Sie den Pfad zum gewünschten Drucker ein und bestätigen die<br>Eingabe mit einem Linksklick auf OK oder der Eingabetaste/Entertaste um die<br>Druckerwarteschlange zu verbinden.                                                                                                    |                              |                        |                       |  |
| - Die Druckerwarteschlange wird nun verbunden und die Treiber für das Gerät<br>werden heruntergeladen und installiert                                                                                                    |                              |                        |                       |  |
| - Um einen Drucker als Ihren Standarddrucker festzulegen, öffnen Sie zuerst<br>die Windows-Einstellungen. Und machen Sie dort einen Linksklick auf Geräte.                                                                                                    |                              |                        |                       |  |
| - Wechseln Sie in den Abschnitt Drucker & Scanner und machen Sie einen<br>Linksklick auf den gewünschten Drucker um die Anzeige zu erweitern.                                                                                                    |                              |                        |                       |  |
| - In der erweiterten Anzeige machen Sie einen Linksklick auf Verwalten um in<br>die Druckereinstellungen zu gelangen. Dort machen Sie einen Linksklick auf Als<br>Standard.                                                                                                    |                              |                        |                       |  |
|                                                                                                    |                              |                        |                       |  |